# Subject

### Descriptive statistics with TANAGRA.

The aim of descriptive statistics is to describe the main features of a collection of data in quantitative terms<sup>1</sup>. The visualization of the whole data table is seldom useful. It is preferable to summarize the characteristics of the data with some selected numerical indicators.

In this tutorial, we distinguish two kinds of descriptive approaches: the univariate tools which summarize the characteristics of a variable individually; the bivariate tools which characterize the association between two variables. According to the type of the variables (categorical or continuous), we use different indicators.

## Creating a diagram

### Dataset

The dataset comes from a consumer survey about a product for baby. There are 20 observations, ID is an identifier. The variables are interval (REVENU – INCOME), categorical (VILLE – TOWN) or ordinal (OPINION – JUDGEMENT). The number of children is more complicated. It is both a continuous variable (the difference between two values has a signification) and an ordinal variable (the number of values is limited).

| 🖾 м  | icrosoft Exce                   | l - enquete_s      | atisfaction_f          | emmes_1953            | l.xls                        |                                  |                 |                                |
|------|---------------------------------|--------------------|------------------------|-----------------------|------------------------------|----------------------------------|-----------------|--------------------------------|
|      | <u>Fi</u> chier <u>E</u> dition | Affichage Inse     | rtion Forma <u>t</u> ( | utils <u>D</u> onnées | Fe <u>n</u> être <u>?</u> Ta | nagra Sipina                     |                 | _ & ×                          |
| l n  | 🗠 🗖 🖾 I                         | אַייא אַ <u>אַ</u> | a 🗈 🛷 🔽                | 1 + CI + 🙆            | Σ. £. 🗟 4                    | 1 ZI 10 🕡                        | 100% <b>-</b> 8 | ] ,00 🕭 , »                    |
|      |                                 |                    |                        |                       | ~ )~ WEI 2                   |                                  | · · · · · ·     | ₽ ▼ ]+,0   <mark>-*</mark> . ▼ |
|      | A1 _                            | B                  | C                      | D                     | F                            | F                                | G               | н                              |
| 1    | Id                              | NbEnfants          | Revenu                 | Ville                 | Opinion                      |                                  | 0               |                                |
| 2    | 1                               | 4                  | 30000                  | Paris                 | Mauvaise                     |                                  |                 |                                |
| 3    | 2                               | 0                  | 60000                  | Montpellier           | Très bonne                   |                                  |                 |                                |
| 4    | 3                               | 1                  | 9000                   | Rouen                 | Mauvaise                     |                                  |                 |                                |
| 5    | 4                               | 1                  | 15000                  | Paris                 | Mauvaise                     |                                  |                 |                                |
| 6    | 5                               | 2                  | 40000                  | Marseille             | Moyenne                      |                                  |                 |                                |
| 7    | 6                               | 2                  | 40000                  | Marseille             | Moyenne                      |                                  |                 |                                |
| 8    | 7                               | 2                  | 10000                  | Nice                  | Bonne                        |                                  |                 |                                |
| 9    | 8                               | 3                  | 45000                  | Paris                 | Moyenne                      |                                  |                 |                                |
| 10   | 9                               | 3                  | 80000                  | Nancy                 | Passable                     |                                  |                 |                                |
| 11   | 10                              | 4                  | 50000                  | Nice                  | Moyenne                      |                                  |                 |                                |
| 12   | 11                              | 2                  | 60000                  | Nice                  | Passable                     |                                  |                 |                                |
| 13   | 12                              | 3                  | 55000                  | Marseille             | Bonne                        |                                  |                 |                                |
| 14   | 13                              | 4                  | 85000                  | Montpellier           | Bonne                        |                                  |                 |                                |
| 15   | 14                              | 5                  | 60000                  | Nice                  | Moyenne                      |                                  |                 |                                |
| 16   | 15                              | 2                  | 40000                  | Rouen                 | Bonne                        |                                  |                 |                                |
| 17   | 16                              | 1                  | 10000                  | Nancy                 | Passable                     |                                  |                 |                                |
| 18   | 17                              | 3                  | 120000                 | Nice                  | Mauvaise                     |                                  |                 |                                |
| 19   | 18                              | 3                  | 80000                  | Paris                 | Moyenne                      |                                  |                 |                                |
| 20   | 19                              | 4                  | 18000                  | Paris                 | Tres bonne                   |                                  |                 |                                |
| 21   | 20                              |                    | 90000                  | Marseille             | Passable                     | <u> </u>                         |                 |                                |
|      | N N dame                        | has /              |                        |                       |                              |                                  |                 |                                |
|      |                                 | ees/               |                        |                       |                              |                                  |                 |                                |
| Des  | sin 🕶 🔓 🌀                       | Formes automal     | tiques 🕶 🔪 🍾           |                       | 4 🙎 🖄 -                      | <u>- 4</u> - <u>A</u> - <u>E</u> | ■ ☴ ☴ ◘         | <b>•</b>                       |
| Prêt |                                 |                    |                        |                       | Somme=9                      | 997264                           | NUM             |                                |

## Importing the data file

First, we must create a new diagram and import the data file « enquete\_satisfaction\_femmes\_1953.xls ». The easiest way is to open the file in Excel. We select the range of cells, including the first row corresponding to the name of the variables, and we click on the TANAGRA / EXECUTE TANAGRA menu<sup>2</sup>.

<sup>&</sup>lt;sup>1</sup> <u>http://en.wikipedia.org/wiki/Descriptive\_statistics</u>

|      | licrosoft Exce  | l - enquete_s  | satisfaction_f         | emmes_195             | 3.xls                      | K            |            |                 | × |
|------|-----------------|----------------|------------------------|-----------------------|----------------------------|--------------|------------|-----------------|---|
|      | Fichier Edition | Affichage Inse | rtion Forma <u>t</u> ( | <u>Dutils</u> Données | Fenêtre ? Tar              | nagra Sipina |            | _르.             | × |
|      |                 | <u>}</u> ₩ ₩   | b 🛍 🝼 🕑                | ) + (4 + 🔮            | $\Sigma f_* = \frac{1}{2}$ |              | 🚜 100% 👻 🖸 | ये -   २%   🥭 - | * |
|      |                 | = Id           |                        |                       |                            |              |            |                 |   |
|      | A               | В              | С                      | D                     | E                          | F            | G          | H ·             | - |
| 1    | ld              | NbEnfants      | Revenu                 | Ville                 | Opinion                    |              |            |                 |   |
| 2    | 1               | 4              | 30000                  | Paris                 | Mauvaise                   |              |            |                 |   |
| 3    | 2               | 0              | 60000                  | Montpellier           | Très bonne                 |              |            |                 |   |
| 4    | 3               | 1              | 9000                   | Rouen                 | Mauvaise                   |              |            |                 |   |
| 5    | 4               | 1              | 15000                  | Paris                 | Mauvaise                   |              |            |                 |   |
| 6    | 5               |                | 40000                  |                       |                            |              |            | · ·             |   |
| 7    | 6               | Execute Ta     | nagra                  |                       |                            |              | ×          |                 |   |
| 8    | 7               | -              |                        |                       |                            |              |            |                 |   |
| 9    | 8               | Datase         | at range (includin     | g the name of th      | ne attributes firs         | st row):     |            |                 |   |
| 10   | 9               | \$A\$          | 1:\$E\$21              |                       |                            |              | -          |                 |   |
| 11   | 10              |                |                        |                       |                            |              |            |                 |   |
| 12   | 11              | -              |                        |                       | ок                         | Cancel       |            |                 |   |
| 13   | 12              | -              |                        |                       |                            |              |            |                 |   |
| 14   | 13              |                |                        |                       | 1                          |              |            |                 |   |
| 15   | 14              | 5              | 60000                  | Nice                  | Moyenne                    |              |            |                 |   |
| 16   | 15              | <u>∠</u>       | 40000                  | Rouen                 | Bonne                      | 7            |            |                 |   |
| 10   | 10              | 2              | 10000                  | Nancy                 | Passable                   |              | _          |                 |   |
| 10   | 1/              | 3              | 120000                 | Daria                 | Movenne                    |              |            |                 |   |
| 20   | 10              | 1              | 18000                  | Daria                 | Tràc honno                 | -            |            |                 |   |
| 20   | 19              | - 4            | 18000                  | Marcoillo             | Baccable                   | -            |            |                 |   |
| 21   | 20              | J              | 90000                  | Marselle              | rassable                   |              |            |                 |   |
|      | N N donné       | inc /          |                        | l                     |                            |              | 1          |                 | - |
| Des  |                 | Formes automal | tiques 🗸 🔪             |                       | 4 2 3 -                    | .1 . A .     |            |                 |   |
| Prêt |                 | _              |                        |                       | Somme=9                    | 97264        | NUM        |                 |   |

TANAGRA is automatically launched. A new diagram is created and the dataset is available for the analysis.

| 🌋 TANAGRA 1.4.19 - [Da   | taset (tan22.txt)]                                              |          |                    |                             |                      |  |  |  |  |  |
|--------------------------|-----------------------------------------------------------------|----------|--------------------|-----------------------------|----------------------|--|--|--|--|--|
| T File Diagram Component | Window Help                                                     |          |                    |                             | _ 8 ×                |  |  |  |  |  |
| 🗅 📽 🔜 🔯                  |                                                                 |          |                    |                             |                      |  |  |  |  |  |
|                          | Analysis                                                        |          |                    |                             | ~                    |  |  |  |  |  |
| Dataset (tan22.txt)      | 4                                                               |          |                    | Dataset (tan22.txt)         |                      |  |  |  |  |  |
|                          |                                                                 |          | Database (COD)     | Parameters                  | n)ten 22 test        |  |  |  |  |  |
|                          |                                                                 |          | DataDase : C:DC    | COWE~ UMBISOLUTIOCALS~ LUGH | pitalizz.txt         |  |  |  |  |  |
|                          |                                                                 |          |                    | Results                     | =                    |  |  |  |  |  |
|                          |                                                                 |          | Download           | l information               |                      |  |  |  |  |  |
|                          |                                                                 |          | Datasource pro     | cessing                     |                      |  |  |  |  |  |
|                          |                                                                 |          | Computation tim    | ne Oms                      |                      |  |  |  |  |  |
|                          |                                                                 |          | Allocated memor    | y 6 KB                      |                      |  |  |  |  |  |
|                          | Computation time 0 ms Allocated memory 6 KB Dataset description |          |                    |                             |                      |  |  |  |  |  |
|                          |                                                                 |          | 5 attribute(s)     |                             |                      |  |  |  |  |  |
|                          |                                                                 |          | 20 example(s)      |                             | ~                    |  |  |  |  |  |
|                          |                                                                 |          | Components         |                             |                      |  |  |  |  |  |
| Data visualization       | Statistics                                                      | Nonpara  | ametric statistics | Instance selection          | Feature construction |  |  |  |  |  |
| ,<br>Feature selection   | Regression                                                      | Fact     | torial analysis    | PLS                         | Clustering           |  |  |  |  |  |
| Spy learning             | Meta-spy learning                                               | Spv lear | rning assessment   | Scorine                     | Association          |  |  |  |  |  |
|                          | 1.8 Carata and a control of the                                 |          |                    | Ū.                          |                      |  |  |  |  |  |
| Export dataset           | Wiew datacet                                                    |          |                    |                             |                      |  |  |  |  |  |
| Scatterplot              | View multiple scatter                                           | alot     |                    |                             |                      |  |  |  |  |  |
|                          |                                                                 |          |                    |                             |                      |  |  |  |  |  |
| L                        |                                                                 |          |                    |                             |                      |  |  |  |  |  |
|                          |                                                                 |          |                    |                             |                      |  |  |  |  |  |

## Analyzing Categorical Variables

### Univariate statistics

The first tool for characterizing the distribution of a categorical attribute is the absolute frequency. For each value of the variable, we count the number of examples. We can also compute the percentage of examples.

<sup>&</sup>lt;sup>2</sup> This menu is available after we install the TANAGRA.XLA add-on into Excel. The procedure is described here: <u>http://data-mining-tutorials.blogspot.com/2008/10/excel-file-handling-using-add-in.html</u>

We insert the DEFINE STATUS component into the diagram using the shortcut into the tool bar. We set VILLE and OPINION as INPUT attributes.

| TANAGRA 1.4.19 - [Dat                                                                                               | aset (tan22.txt)]                                                                                        |        | < |
|----------------------------------------------------------------------------------------------------|----------------------------------------------------------------------------------------------------|--------|---|
| File Dagran Component                                                                                               | Window Help                                                                                              |        | × |
| Data visualization<br>Feature selection<br>Spy learning<br>Correlation scatterplot<br>Export dataset<br>Scatterplot | Statist<br>Regres<br>Meta-spv I<br>Soatterplot with label<br>View dataset<br>L'View multiple scatterplot | uction |   |

We add now the UNIVARIATE DISCRETE STAT (STATISTICS tab) into the diagram. We click on the VIEW menu in order to obtain the results.

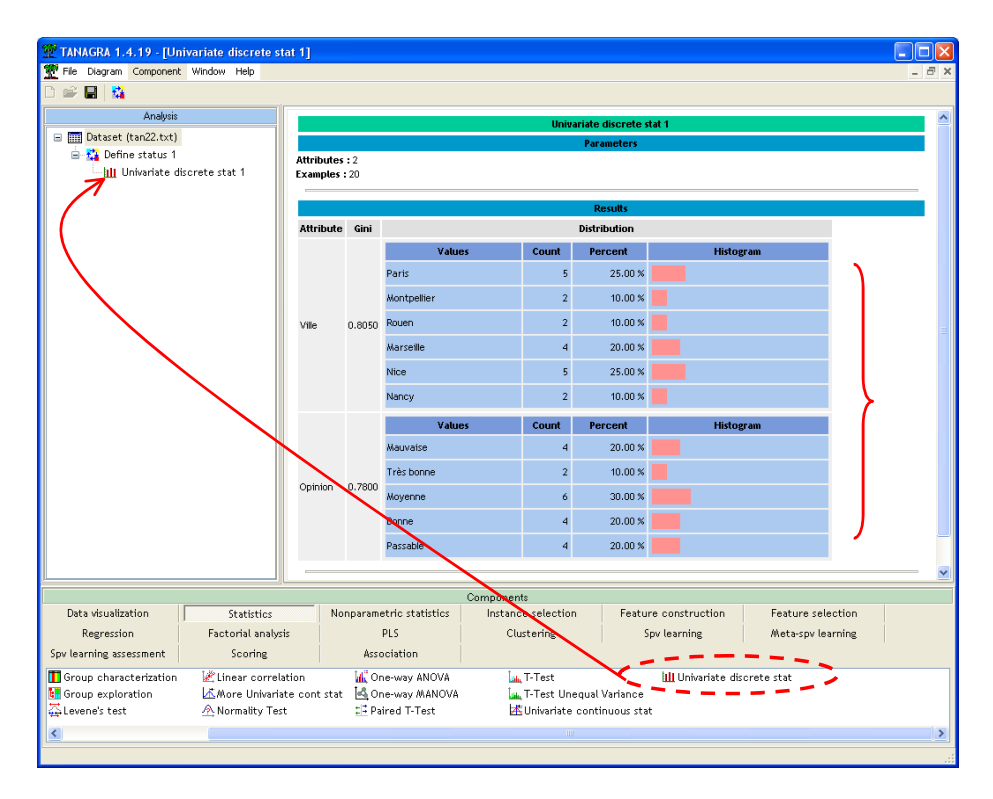

We note for instance that 25% of the respondents come from Paris; 10% from Montpellier; etc.

The Gini index helps to locate the concentration of observations on some values. If it is close to 0, the observations are concentrated on a few values of the variable.

### Bivariate descriptive statistics for categorical variables

We want to characterize now the distribution of OPINION according to VILLE. We create a contingency table.

#### Absolute frequencies

After the DEFINE STATUS component into the diagram, we add the component CONTINGENCY CHI-SQUARE (NONPARAMETRIC STATISTICS tab). We click on the PARAMETERS contextual menu. The variables are listed in the INPUT list i.e. the component computes the contingency table for each pair of variables.

| TANAGRA 1.4.19 - [Univariate discrete stat 1<br>File Diagram Component Window Help                                                                                                    | 1                                                                                 |                                                                   |                                            |                                            |
|----------------------------------------------------------------------------------------------------|-----------------------------------------------------------------------------------|-------------------------------------------------------------------|--------------------------------------------|--------------------------------------------|
| Analysis Analysis C Dataset (tan22.txt) C tan22.txt 1 C tan22.txt 1 C ta | Cross-tabulation param                                                            | eters<br>s                                                        |                                            |                                            |
| Contingency Chi-Square 1                                                                                                    | Sort results Sort by Row attribute n                                              | ame                                                               |                                            | -                                          |
|                                                                                                    | Input list<br>• Cross Input                                                       | e name<br>istic                                                   |                                            | ogram                                      |
|                                                                                                    |                                                                                   | OK Cance                                                          | I Help                                     | ×                                          |
| Data visualization Statistics                                                                                                    | Nonparametric statistics                                                          | Instance selection                                                | Feature construction                       |                                            |
| Feature selection Regression                                                                                                    | Factorial analysis                                                                | PLS                                                               | Clustering                                 |                                            |
| Spv learning Meta-spv learning                                                                                                    | Spv learning assessment                                                           | Scoring                                                           | Association                                |                                            |
| Categorical / 2 Goodman-Kruska<br>Contingency Chi-Square 2 Goodman-Kruska<br>Friedman's ANOVA by Ranks III Kendalls Concor                                                                                                    | l Lambda 🖄 Kendall's tau<br>I Tau 🚛 Kruskal-Wallis 1-<br>dance W 🛄 Mann-Whitney C | a Mood Runs<br>way ANOVA I Partial Theil<br>omparison ∷ Sign Test | Test 🔄 Spearr<br>. U 🗐 Theil I<br>📥 Wald-V | nan's rho<br>U<br>∦olfowitz Runs Test<br>▶ |

We click on the VIEW menu, we obtain the following results.

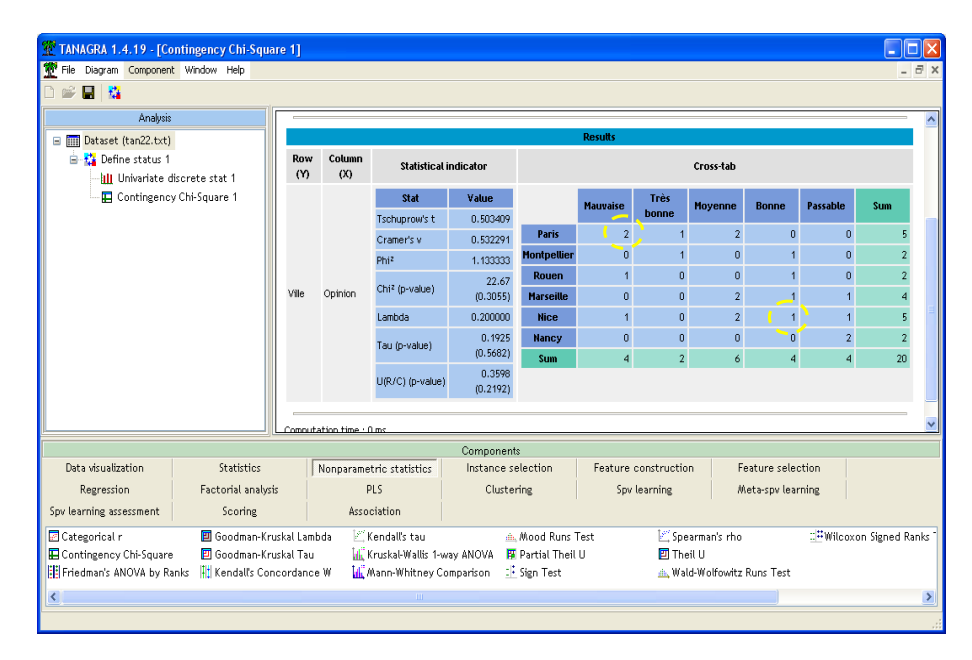

We observe for instance that two individuals from Paris have a bad (mauvaise) opinion about the product; 1 individual from Nice has a good (bonne) opinion; etc.

Various numerical indicators try to quantify the strength of the association between the variables (see <a href="http://www2.chass.ncsu.edu/garson/PA765/assocnominal.htm">http://www2.chass.ncsu.edu/garson/PA765/assocnominal.htm</a> or <a href="http://en.wikipedia.org/wiki/Crosstab">http://en.wikipedia.org/wiki/Crosstab</a>).

#### Percentage by row or percentage by column

Often, the absolute frequencies are not informative. It is better to compute relative frequencies, by row or by column. About the opinion according the town, it is more suitable to dividing the absolute values by the margin. The values are then comparable.

| Cross-tabulation parameters                                                                                                    |
|----------------------------------------------------------------------------------------------------|
| Parameters Analysis                                                                                                    |
| Additional information          None         Row percent         Column percent         Chi-square contribution         Expected values         Residuals |
| Contribution thresold<br>Highlight contribution greater than 2.00 × average                                                                               |
| OK Cancel Help                                                                                                    |

We click on the PARAMETERS menu. We select the ROW PERCENT option.

By clicking on the VIEW menu, we obtain:

| TANAGRA 1.4.19 - [Contingency Chi-Squa                                                  | ire 1]                               |                             |                                                                                                    |                            |             |           |                |                                    |                   |           |               |       |
|-----------------------------------------------------------------------------------------|--------------------------------------|-----------------------------|----------------------------------------------------------------------------------------------------|----------------------------|-------------|-----------|----------------|------------------------------------|-------------------|-----------|---------------|-------|
|                                                                                         |                                      |                             |                                                                                                    |                            |             |           |                |                                    |                   |           | _             |       |
| Analysis                                                                                | Row<br>(Y)                           | Column<br>(X)               | Statistical                                                                                               | indicator                  |             |           |                | Cross-tab                          |                   |           |               | ^     |
| Define status 1                                                                         |                                      |                             | Stat                                                                                                    | Value                      |             | Mauvaise  | Très<br>bonne  | Moyenne                            | Bonne             | Passable  | Sum           |       |
| III Univariate discrete stat 1     Contingency Chi-Square 1                             |                                      |                             | Tschuprow's t<br>Cramer's v                                                                               | 0.503409<br>0.532291       | Paris       | 2         | 20.00%         | 2                                  | 0                 | 0         | 5             |       |
|                                                                                         |                                      |                             | Phi <sup>z</sup><br>Chi <sup>z</sup> (p-value)                                                            | 1.133333<br>22.67 (0.3055) | Montpellier | 40.00%    | 20.00%         | 40.00%                             | 0.00%             | 0.00%     | 2             |       |
|                                                                                         |                                      |                             | Lambda                                                                                                    | 0.200000                   | Rouen       | 1         | 0              | 0.00%                              | 1                 | 0.00%     | 2             |       |
|                                                                                         | Ville                                | Opinion                     | Tau (p-value)                                                                                             | 0.1925<br>(0.5682)         | Marseille   | 50.00%    | 0.00%          | 2                                  | 50.00%            | 0.00%     | 4             |       |
|                                                                                         |                                      |                             | U(R/C) (p-value)                                                                                          | 0.3598<br>(0.2192)         | Nice        | 0.00%     | 0.00%          | 50.00%                             | 25.00%<br>1       | 25.00%    | 100%          |       |
|                                                                                         |                                      |                             |                                                                                                    |                            | Nancy       | 20.00%    | 0.00%          | 40.00%                             | 20.00%            | 20.00%    | 100%<br>2     |       |
|                                                                                         |                                      |                             |                                                                                                    |                            | Sum         | 4         | 2<br>10%       | 6<br>30%                           | 0.00%<br>4<br>20% | 4 20%     | 20            |       |
|                                                                                         |                                      |                             |                                                                                                    |                            |             | 2070      | 1070           | 3078                               | 2070              | 2070      | 1007          | ~     |
|                                                                                         | 1.000                                |                             |                                                                                                    | Component                  | 8           |           |                |                                    |                   |           |               |       |
| Data visualization Statistics                                                           |                                      | Nonparamet                  | ric statistics                                                                                            | Instance se                | lection     | Feature o | construction   | n Fe                               | ature selec       | tion      |               |       |
| Regression Factorial analysi<br>Spy learning assessment Scoring                         | Factorial analysis PLS               |                             |                                                                                                    | Cluster                    | ing         | Spv       | learning       | ///                                | eta-spv leari     | ning      |               |       |
| Categorical r Goodman-Kru Goodman-Kru Goodman-Kru Goodman-Kru Friedman's ANOVA by Ranks | uskal Lamb<br>uskal Tau<br>icordance | oda 🖾 K<br>Mil K<br>W Mil W | Kendall's tau     Mood     Mruskal-Wallis 1-way ANOVA     Partial     Mann-Whitney Comparison     Sign Ti |                            |             | Test<br>U | 🕍 Spe<br>🖭 The | arman's rho<br>il U<br>J-Wolfowitz | Runs Test         | ::#Wilcox | on Signed Rar | ıks T |
|                                                                                         |                                      |                             |                                                                                                    |                            |             |           |                |                                    | )                 |           |               | >     |

For instance, the absolute frequency of good opinion is the same in Montpellier and Nice. When we divide the value by the number of instances in each town, we note that the proportions are not the same.

## Continuous variables

## Univariate statistics

Two components are dedicated to univariate descriptive statistics for continuous variable.

We insert again the DEFINE STATUS component. We set as INPUT both NBENFANTS (number of children) and REVENU. Computing descriptive statistics on the ID column is not really useful.

| TANAGRA 1.4.19 - [Continger                                                  | ncy Chi-Square 1]                                                    |                               |                                                                |                                                                                         |                          |                               |                             |                        |             |     |
|------------------------------------------------------------------------------|----------------------------------------------------------------------|-------------------------------|----------------------------------------------------------------|-----------------------------------------------------------------------------------------|--------------------------|-------------------------------|-----------------------------|------------------------|-------------|-----|
|                                                                              |                                                                      |                               |                                                                |                                                                                         |                          |                               |                             |                        |             |     |
| Analysis                                                                     | Row<br>(Y)                                                           | Column<br>(X)                 | Statistical indicator                                          |                                                                                         | (                        | Cross-tab                     |                             |                        |             |     |
| Define status 1                                                              | Define                                                               | attribute st                  | atuses ,                                                       |                                                                                         |                          | loyenne                       | Bonne                       | Passable               | Sum         |     |
| Contingency Chi-Sq                                                           | uare 1 Par                                                           | ameters                       |                                                                |                                                                                         | _                        | 2<br>40.00%                   | 0<br>0.00%                  | 0<br>0.00%             | 5<br>100%   |     |
|                                                                              | ŀ                                                                    | uttributes :                  |                                                                | Target Input Illustrative                                                               |                          | 0<br>0.00%                    | 1<br>50.00%                 | 0<br>0.00%             | 2<br>100%   |     |
|                                                                              |                                                                      | C Id<br>NbEnfants             |                                                                | NbEnfants 4                                                                             |                          | 0<br>0.00%                    | 1<br>50.00%                 | 0<br>0.00%             | 2<br>100%   |     |
|                                                                              |                                                                      | C Revenu                      |                                                                |                                                                                         |                          | 2<br>50.00%                   | 1<br>25.00%                 | 1<br>25.00%            | 4<br>100%   |     |
|                                                                              |                                                                      | U Opinion                     | •                                                              |                                                                                         |                          | 2<br>40.00%                   | 1<br>20.00%                 | 1<br>20.00%            | 5<br>100%   |     |
|                                                                              |                                                                      |                               |                                                                |                                                                                         |                          | 0<br>0.00%                    | 0<br>0.00%                  | 2<br>100.00%           | 2<br>100%   |     |
|                                                                              |                                                                      |                               |                                                                |                                                                                         |                          | 6<br>30%                      | 4<br>20%                    | 4<br>20%               | 20<br>100%  |     |
|                                                                              |                                                                      | 8, 8,                         | 跌                                                              | Clear selection                                                                         |                          |                               |                             |                        | 4           |     |
| Data visualization                                                           | Statistics                                                           |                               |                                                                |                                                                                         |                          | Fe                            | ature selec<br>eta-sov lear | tion                   |             |     |
| w learning assessment                                                        | Scoring                                                              | HSSUCIAL                      |                                                                |                                                                                         | ip                       |                               | .cu 5pr (641)               |                        |             |     |
| Categorical r 🛛 🗐<br>Contingency Chi-Square 🗐<br>Friedman's ANOVA by Ranks 👫 | Goodman-Kruskal Lamb<br>Goodman-Kruskal Tau<br>Kendall's Concordance | da 🖾 Ken<br>🙀 Krus<br>W 🎪 Man | dall's tau<br>skal-Wallis 1-way ANOVA<br>in-Whitney Comparison | Mood Runs Test     Mood Runs Test     Martial Theil U     Partial Theil U     Sign Test | Spear<br>Theil<br>Wald-1 | man's rho<br>U<br>Wolfowitz F | uns Test                    | ⊒ <sup>#</sup> Wilcoxo | n Signed Ra | ank |
|                                                                              |                                                                      |                               |                                                                |                                                                                         |                          |                               |                             |                        |             |     |

Then we add the UNIVARIATE CONTNUOUS STAT (STATISTICS tab) component. We click on VIEW menu.

| 💇 TANAGRA 1.4.19 - [Univ  | ariate continuous stat           | 1]                           |                          |                     |            |            |               |                      |       |  |
|---------------------------|----------------------------------|------------------------------|--------------------------|---------------------|------------|------------|---------------|----------------------|-------|--|
| Tile Diagram Component    | Window Help                      |                              |                          |                     |            |            |               |                      | - 8 × |  |
| 🗅 🚅 🔲   🎎                 |                                  |                              |                          |                     |            |            |               |                      |       |  |
| Analysis                  |                                  | Univariate continuous stat 1 |                          |                     |            |            |               |                      |       |  |
| 🖃 🏢 Dataset (tan22.txt)   |                                  |                              |                          |                     |            |            | Parameters    |                      |       |  |
| 😑 🛟 Define status 1       | Att                              | ributes                      | :2                       |                     |            |            |               |                      |       |  |
| - III Univariate disc     | rete stat 1 Exa<br>bi-Square 1 - | Examples : 20                |                          |                     |            |            |               |                      |       |  |
| 🖃 🚰 Define status 2       |                                  |                              |                          |                     |            |            | Results       |                      |       |  |
| 🔤 📶 Univariate con        | tinuous stat 1 🛛 🗛               | tribute                      | Min                      | Max                 | Average    | Std-dev    | Std-dev/avg   | J                    |       |  |
|                           | Nb                               | Enfants                      | 0                        | 5                   | 2.7000     | 1.3803     | 0.5112        | }                    |       |  |
|                           | Re                               | venu                         | 9000                     | 120000              | 49850.0000 | 30525.7010 | 0.6124        | J                    |       |  |
|                           | Con                              | nputatio<br>ated at          | n time<br>19/06          | : 0 ms.<br>/2007 13 | 3:41:40    |            |               |                      |       |  |
|                           |                                  |                              |                          |                     | Component  | s          |               |                      |       |  |
| Data visualization        | Statistics                       | Nor                          | parar                    | netric s            | tatistics  | Instanc    | e selection   | Feature construction |       |  |
| Feature selection         | Regression                       |                              | Facto                    | orial ana           | lysis      |            | PLS           | Clustering           |       |  |
| Spv learning              | Meta-spv learning                | Spv                          | lear                     | ing ass             | essment    | So         | coring        | Association          |       |  |
| 🕁 Bartlett's test         | 🚮 Group exploration              |                              | ۸                        | lormalit            | y Test     | Linter,    | T-Test        |                      |       |  |
| A Brown - Forsythe's test | ⊷<br>Levene's test               |                              |                          | Dne-way             | ANOVA      |            | T-Test Unequ  | al Variance          |       |  |
| Group obspatarization     | Linear correlation               | <b>nt</b> ct st              | - <u> ≪</u> (<br>- + ‡ r | Jne-way<br>Deirod T | Tost       | - <u>-</u> | Univariate co | ntinuous stat        |       |  |
|                           | Pismore Universate Cu            | ni stat                      | <u>+1</u>                | aneu I              | -1650      |            | onneanate us  | crete stat           |       |  |
|                           |                                  |                              |                          |                     |            |            |               |                      |       |  |
|                           |                                  |                              |                          |                     |            |            |               |                      |       |  |

This component computes simple indicators such as mean, standard deviation, etc. It is useful when we want to obtain quickly an overview on the characteristics of a large number of variables.

A second tool gives more detailed information. We add the MORE UNIVARIATE CONTNUOUS STAT component (STATISTICS tab). We obtain the following results.

| ¥ 🖬 🙀                                |                |                              |                                      |                       |             |             |            |  |  |  |
|--------------------------------------|----------------|------------------------------|--------------------------------------|-----------------------|-------------|-------------|------------|--|--|--|
| Analysis                             | Attribute      | Sta                          | ats                                  |                       |             | Histogram   |            |  |  |  |
| Dataset (tan22.txt)                  |                | Stati                        | stics                                | Values                | Count       | Percent     | Histogram  |  |  |  |
| 🖹 🛟 Define status 1                  |                | Average                      | 2.7000                               | x_<_0.5000            | 1           | 5.00%       |            |  |  |  |
| Univariate discrete stat 1           |                | Median                       | 3.0000                               | 0.5000_=<_x_<_1.0000  | 0           | 0.00%       |            |  |  |  |
| E Contingency Chi-Square 1           |                | Std dev. [Coef of variation] | 1.3803 [0.5112]                      | 1.0000 =< x < 1.5000  | 3           | 15.00%      |            |  |  |  |
| 上述 Univariate continuous stat 1      |                | MAD [MAD/STDDEV]             | 1.1300 (0.8187)                      | 1 5000 - < × < 2 0000 | 0           | 0.00%       |            |  |  |  |
| More Univariate cont stat 1          |                | Min*Max (Full range)         | 0.00 * 5.00 [5.00]                   | 1.5000_44_4_4_2.0000  |             | 0.00%       | _          |  |  |  |
| 1                                    | NbEnfants      | 1st*3rd quartile [Range]     | 2.00 * 4.00 [2.00]                   | 2.0000_=<_x_<_2.5000  | 5           | 25.00%      | <u> </u>   |  |  |  |
| /                                    |                | Skewness (std-dev)           | -0.0640 (0.5121)                     | 2.5000_=<_x_<_3.0000  | 0           | 0.00%       | _ (        |  |  |  |
|                                      |                | Kurtosis (std-dev)           | -0.6171 (0.9924)                     | 3.0000_=<_X_<_3.5000  | 5           | 25.00%      |            |  |  |  |
|                                      |                |                              |                                      | 3.5000_=<_X_<_4.0000  | 0           | 0.00%       |            |  |  |  |
|                                      |                |                              |                                      | 4.0000_=<_x_<_4.5000  | 4           | 20.00%      |            |  |  |  |
|                                      |                |                              |                                      | x>=_4.5000            | 2           | 10.00%      | <u> </u>   |  |  |  |
|                                      | <              |                              |                                      | ly<br>III             |             |             |            |  |  |  |
|                                      |                |                              | Components                           |                       |             |             |            |  |  |  |
| Data visualization Statistics        | Nor            | parametric statistics        | Instance selection                   | Feature construction  | Feature     | e selection | Regression |  |  |  |
| actorial analytis PLS<br>Association |                | Clustering                   | Spv learning                         | Meta-spv learning     | Spv learnir | ng assessme | nt Scoring |  |  |  |
| artlett's test                       | ration         | A Normality Test             | La T-Test                            |                       |             |             |            |  |  |  |
| rown - Forsytheis test Albeen corre  | :<br>lation    | ML One-way ANOVA             | way ANOVA La T-Test Unequal Variance |                       |             |             |            |  |  |  |
|                                      | the seat state | L Daired T.Tert              | En universate continuous stat        |                       |             |             |            |  |  |  |

Various indicators and additional information about the shape of the distribution are supplied.

#### **Bivariate statistics for continuous variables**

#### Scatter plot

Unlike categorical variables, some graphical tools allow to evaluate the association between continuous variables. We insert the SCATTERPLOT component (VISUALIZATION tab). We obtain a scatter plot. We can modify interactively the variables in the horizontal and the vertical axis. The size of the points can be modified.

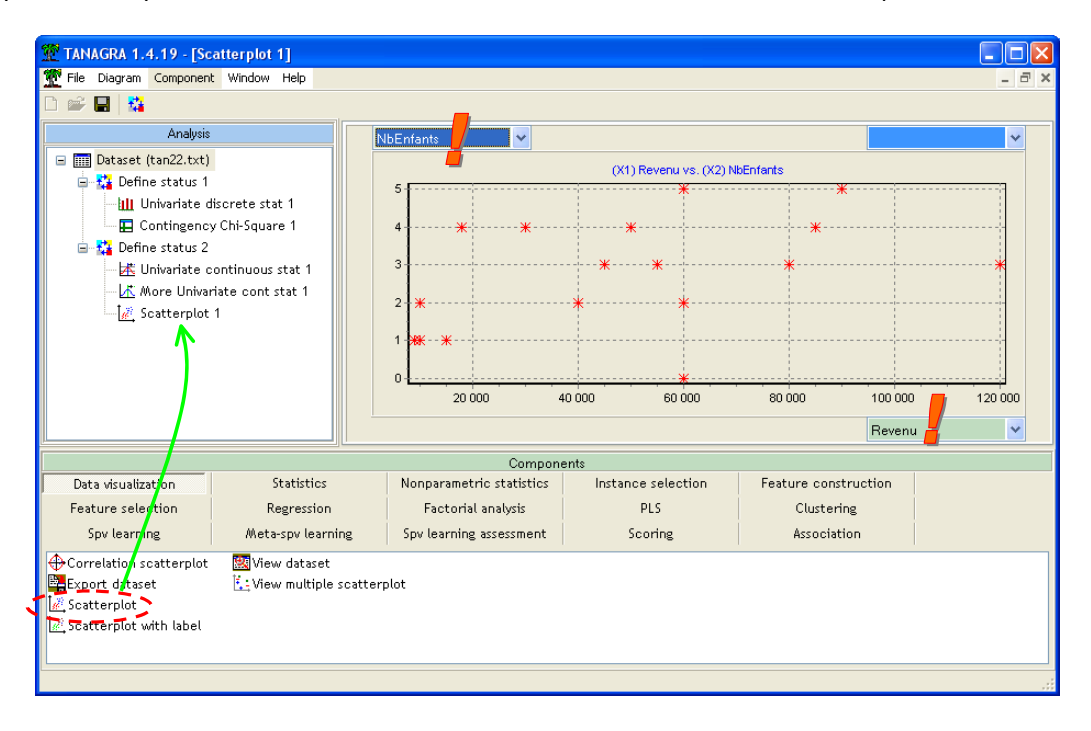

#### Numerical indicators

We can characterize also the association with some numerical indicators. It is especially useful when we deal with a large number of variables. For instance, the LINEAR CORRELATION (STATISTICS tab) component allows to compute the correlation coefficient between the variables. In the settings dialog box, we indicate that the variables are listed in the INPUT section of the preceding DEFINE STATUS component.

| TANAGRA 1.4.19 - [Scatterplot 1]                                                                                                    |                                                                                                    | _ 🗆 🗙   |
|----------------------------------------------------------------------------------------------------|----------------------------------------------------------------------------------------------------|---------|
| Tile Diagram Component Window Help                                                                                                    |                                                                                                    | - 8 ×   |
| 🗅 🛩 🔜 👫                                                                                                    | relation options                                                                                                    |         |
| Analysis                                                                                                    | Parameters Sort results Sort by Y attribute name X attribute name r - value Inj- value Injut list Target and Input C Torss Input | 120 000 |
| Data visualization     Statistics       Feature selection     Regression       Spv learning     Meta-spv learning       Bartlett's test     Group exploration       Fisher's test     Learnactest       Group characterization     More Univariate cont stat | OK Cancel Help                                                                                                    |         |

We obtain the following result.

| Image: Components       Components         Components       Components         Components       Components         Components       Components         Components       Constraining assessment       Social analysis         Data visualization       Statistics       Nonparametric statistics       Instance selection       Feature construction         Spy learning       Meta-spy learning       Spy learning       Spy learning       Spy learning       Spy learning         Spy learning       Spy learning       Spy learning       Spy learning       Spy learning       Spy learning       Spy learning       Spy learning         Spy learning       Spy learning       Spy l                                                                                                    | TANAGRA 1.4.19 - [Lin                                                                                                    | near correlation 1]<br>Window Help |                                                                                                    |                      |        |                                                                                               |                   |                              |  |  |
|----------------------------------------------------------------------------------------------------|----------------------------------------------------------------------------------------------------|------------------------------------|----------------------------------------------------------------------------------------------------|----------------------|--------|-----------------------------------------------------------------------------------------------|-------------------|------------------------------|--|--|
| Linear correlation 1         Parameters         Define status 1         Cross-tab parameters         Sort results non         Input list Cross-input (Y x X)         Results         Constingency Chi-Square 1         K Opfine status 2         Linear correlation 1         V X r r² t Pr(>  t )         Neesults         Components         Components         Sort results         Son Factorial analysis                                                                                                    |                                                                                                    |                                    |                                                                                                    |                      |        |                                                                                               |                   |                              |  |  |
| Continency Chi-Square 1         Cross-tab parameters         Sort results         Define status 2         More Univariate continuous stat 1         More Univariate cont stat 1         More Univariate cont stat 1         More Univariate Correlation 1         More Univariate Correlation         Statistics       Nonparametric statistics       Instance selection         Feature selection       Regression       Factorial analysis       PLS       Clustering         Spv learning       Spv learning assessment       Scoring       Association         More Univariate contraction       More Univariate cont stat       One-way MANOVA       More Univariate cont stat                                                                                                    | Analysis                                                                                                    |                                    |                                                                                                    |                      |        | Linear corro                                                                                  | elation 1         |                              |  |  |
| Components           Data visualization         Statistics         Nonparametric statistics         Instance selection         Feature construction           Feature selection         Regression         Factorial analysis         PLS         Clustering           Spv learning         Meta-spv learning         Spv learning assessment         Scoring         Association           Bartlett's test         If Group exploration         Anormality Test         In-Test         T-Test           Brown - Forsythe's test         Inear correlation         One-way MANOVA         If Univariate continuous stat           Group characterization         If More Univariate cont stat         Paired T-Test         III Univariate discrete stat                                                                                                    | Define status 1     Univariate discrete stat 1     Univariate discrete stat 1     Ontingency Chi-Square 1     Define status 2     With a status 2     With a stat |                                    | Y     X       NbEnfants     Revenu       Computation time : 0 ms.     Created at 19/06/2007 13:52:20          |                      |        | <b>Resul</b><br>r <sup>2</sup><br>0.1847                                                      | ts<br>t<br>2.0197 | <b>Pr(&gt; t )</b><br>0.0586 |  |  |
| Data visualization       Statistics       Nonparametric statistics       Instance selection       Feature construction         Feature selection       Regression       Factorial analysis       PLS       Clustering         Spv learning       Meta-spv learning       Spv learning assessment       Scoring       Association         Association       Group exploration       Anormality Test       T-Test       T-Test Unequal Variance         Fisher's test       Clusterize correlation       One-way MANOVA       Univariate continuous stat         Group characterization       More Univariate cont stat       Paired T-Test       Univariate discrete stat                                                                                                    |                                                                                                    |                                    |                                                                                                    | Compo                | nents  |                                                                                               |                   |                              |  |  |
| Feature selection     Regression     Factorial analysis     PLS     Clustering       Spv learning     Meta-spv learning     Spv learning assessment     Scoring     Association       Sartlett's test     Group exploration     Anormality Test     T-Test     T-Test       Srown - Forsythe's test     Clustering     One-way ANOVA     T-Test Unequal Variance       Srown - forsythe's test     Clustering     More Univariate cont stat     Paired T-Test                                                                                                    | Data visualization                                                                                                    | Statistics                         | Nonp                                                                                                    | arametric statistics | Instar | nce selectio                                                                                  | n F               | eature construction          |  |  |
| Spv learning     Meta-spv learning     Spv learning assessment     Scoring     Association       Association     Anormality Test     T-Test     T-Test     T-Test     T-Test       Brown - Forsythe's test     Cone-way ANOVA     T-Test     T-Test     T-Test       Fisher's test     Cone-way ANOVA     Cone-way ANOVA     T-Test       Group characterization     Cone-way ANOVA     Cone-way Continuous stat                                                                                                    | Feature selection                                                                                                    | Regression                         | F                                                                                                    | actorial analysis    |        | PLS                                                                                           |                   | Clustering                   |  |  |
| Image: Service Control Control Contro | Spv learning                                                                                                    | Meta-spv learning                  | Spv l                                                                                                    | earning assessment   |        | Scoring                                                                                       |                   | Association                  |  |  |
|                                                                                                    | ᄶ Bartlett's test Group explo<br>주 Brown - Forsythe's test 주 Levene's tes<br>주 Fisher's test 같니near corro<br>때 Group characterization 述More Univa                                                                                                    |                                    | tion <u>A</u> Normality Test<br>in One-way ANOVA<br>ition i a One-way MANOVA<br>te cont stat II Paired T-Test |                      |        | Ian, T-Test<br>Ian, T-Test<br>IAN Univariate continuous stat<br>IIII Univariate discrete stat |                   |                              |  |  |

If the association is monotonic but not linear, we can use nonparametric statistics like SPEARMAN or KENDALL indicators (see NONPARAMETRIC STATISTICS tab).

## Association between categorical and continuous variables

We can also compute the association between categorical and continuous variables. For instance, is the OPINION different according to the number of children?

We insert the DEFINE STATUS component into the diagram. We set OPINION as TARGET, NBENFANTS as INPUT.

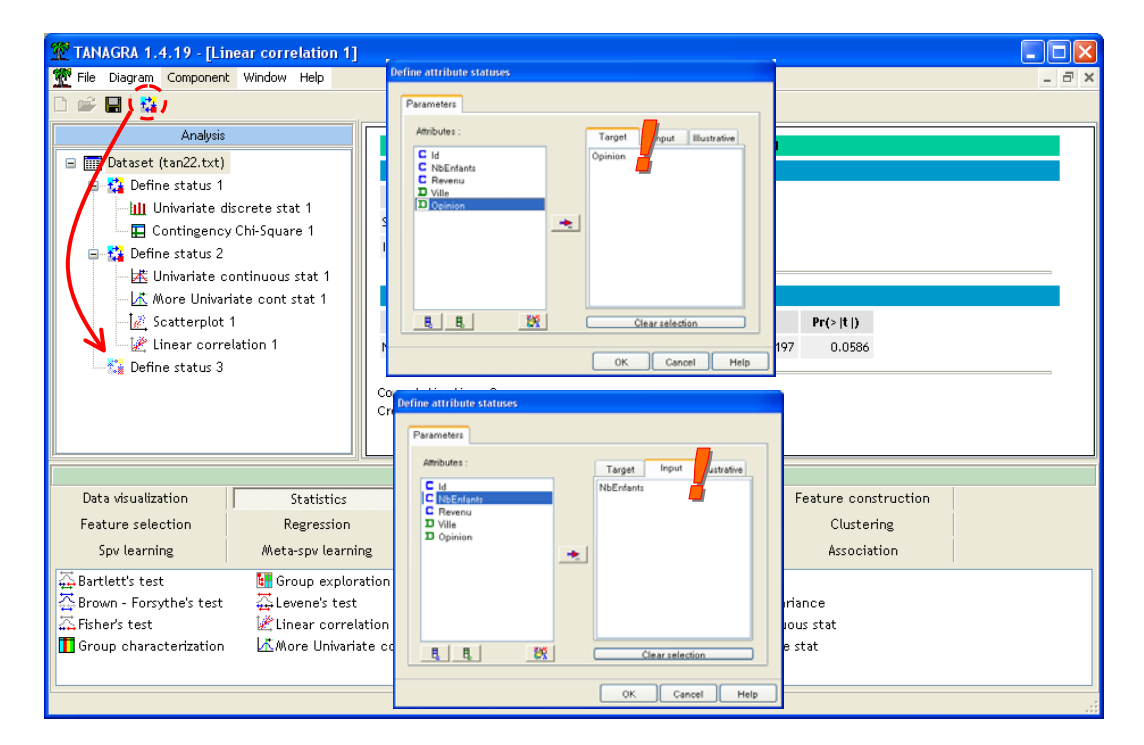

Then we add the GROUP CHARACTERIZATION component (STATISTICS tab).

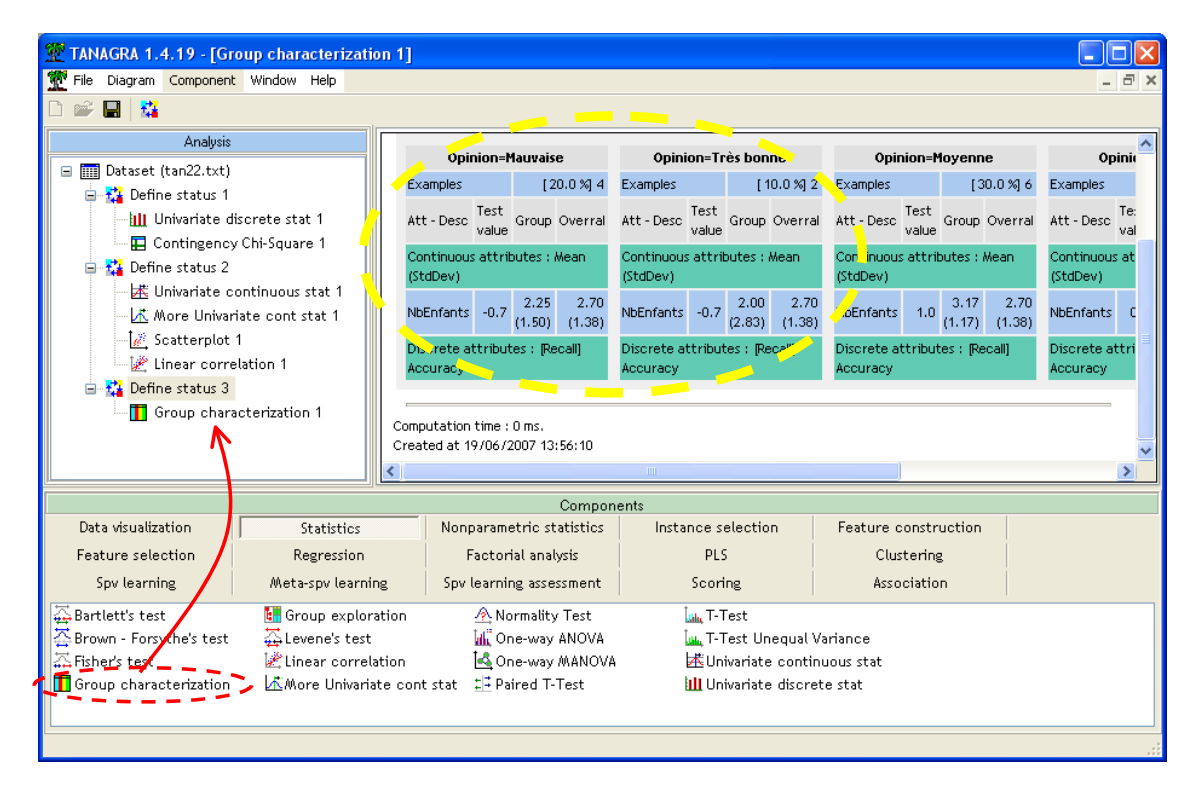

We find that women with a definite opinion, good or bad, have fewer children on average (conditional average is respectively 2.25 and 2.0, whereas the global average is 2.7).

# Conclusion

When we present the results of data mining study, basic indicators, tables and graphs, are often at least as relevant as the complicated statistical methods, fairly obscure for non-specialists. For this reason, descriptive statistics have always a large place in the reports.